# **GABINETE ELETRÔNICO 2.0**

# Tutorial (ago/2020)

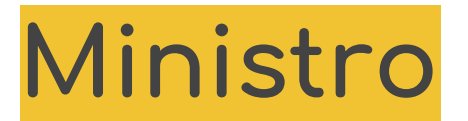

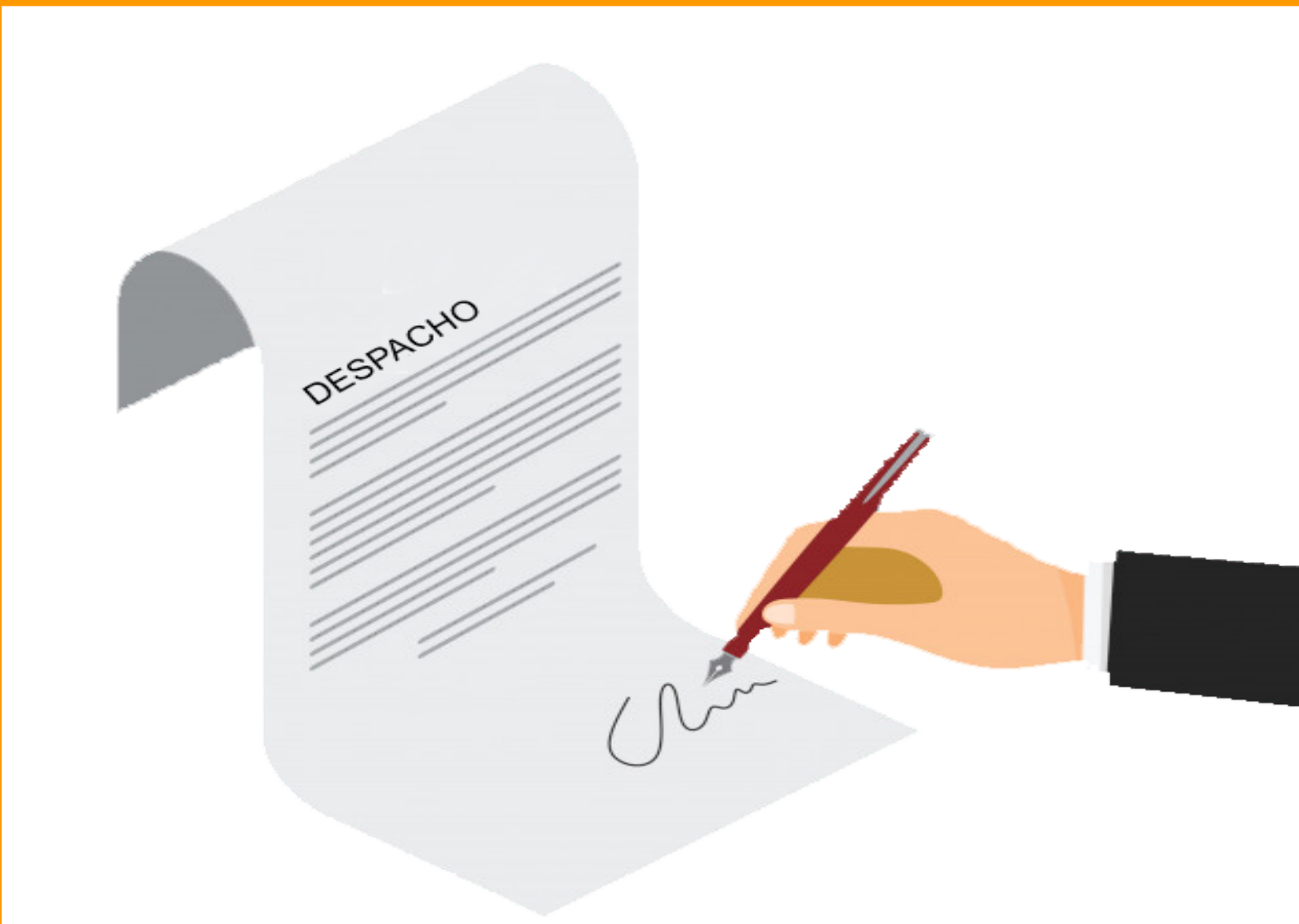

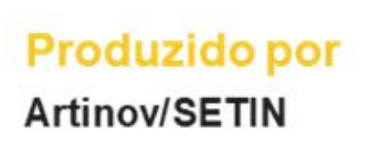

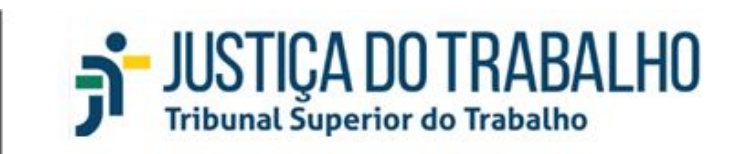

## SUMÁRIO

| 1. VISUALIZAR OU REVISAR MINUTAS | 3 |
|----------------------------------|---|
| 2. VISTO À PAUTA                 | 3 |
| 3. ASSINATURA                    | 5 |

#### **1. VISUALIZAR OU REVISAR MINUTAS**

Dentro do Escaninho do Gabinete, clique no ícone de minuta, ao lado do processo, para visualizá-lo ou editá-lo pelo editor MS Word.

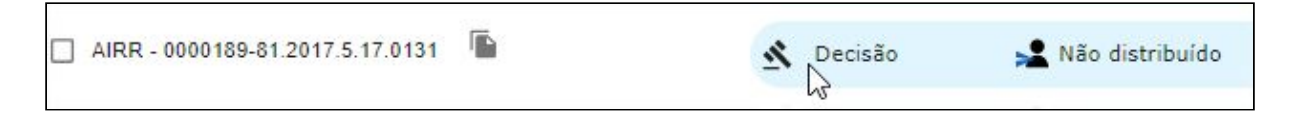

Só é possível manter ativa uma minuta de cada tipo (Voto, decisão ou despacho) por processo. Caso queira criar uma nova minuta sem apagar a antiga, clique no ícone de "Arquivar minuta"

Após a assinatura de minutas de voto, feitas dentro do Plenário Eletrônico, o documento não poderá mais ser editado e será apresentada a seguinte mensagem:

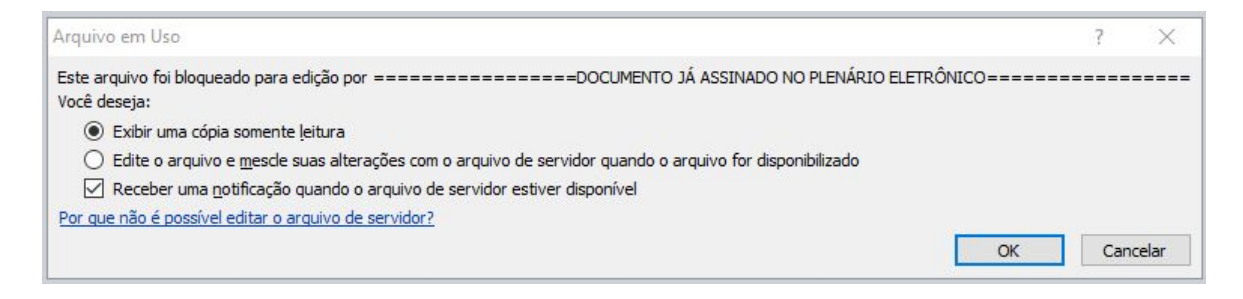

## 2. VISTO À PAUTA

Pode-se enviar para o escaninho minutas passíveis de entrar em pauta de duas formas: pelo (A) Escaninho de vistos; ou então pelo (B) *menu* de Controle de Gabinete, na opção "Visto à pauta". **Obs**. Para que um processo possa ser encaminhado para o escaninho de visto à pauta, é necessário que ele possua pelo menos uma minuta de voto.

#### (A) Opção pelo Escaninho do vistos

Para enviar o processo para o escaninho de Visto à pauta, basta selecionar um ou mais processos e clicar no botão "Enviar para pauta".

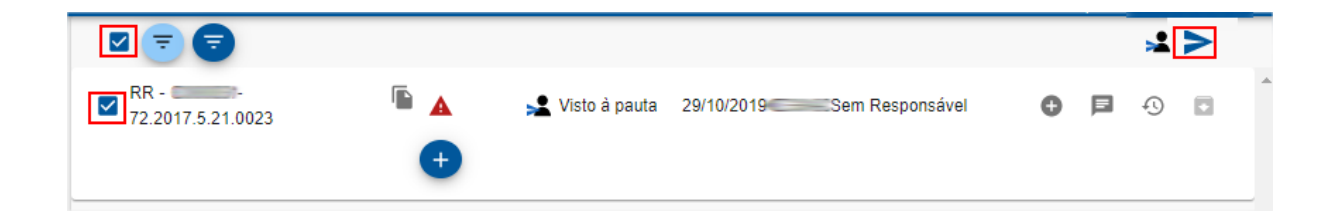

Esta versão do Gabinete Eletrônico passou a suportar apenas arquivos criados no Microsoft Word. Caso a minuta esteja em outro formato ou contenha algum erro de formatação, o sistema mostrará um alerta à direita do número do processo. Para visualizar a mensagem de erro, pare o mouse sobre o alerta. Antes de enviar para a pauta, essa minuta deverá ser formatada conforme as orientações indicadas na mensagem

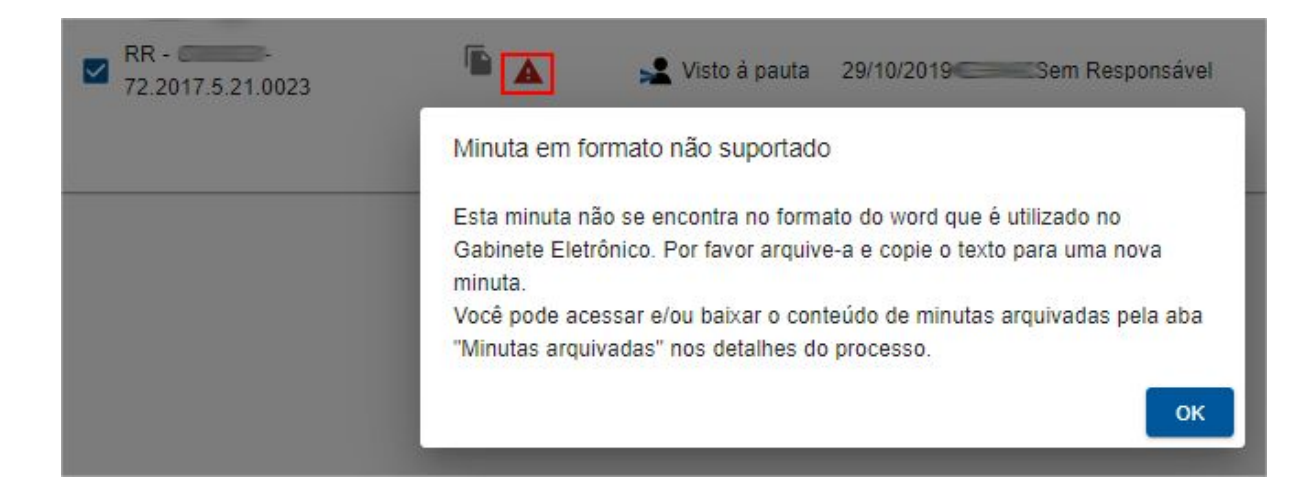

#### (B) Opção "Visto à pauta" do menu Controle de Gabinete

Essa opção envia para o escaninho de "Visto à Pauta" todos os processos que estiverem nessa tarefa. Para finalizar essa ação, basta clicar no botão "visto à pauta".

| Movimentar                                  |                       |               |      |   |
|---------------------------------------------|-----------------------|---------------|------|---|
| Movimentar item(ns) selecionado(s) a novo s | ervidor e nova tarefa |               |      |   |
| Itens Selecionados:                         | - 10 V                | Visto à pauta |      | * |
|                                             | Voto                  |               | -    |   |
| AR                                          | Volo                  |               |      |   |
| Observação de movimentação:<br>Digite aquí  |                       |               |      |   |
|                                             |                       |               | CANC |   |

Se houver um alerta de erro à esquerda do tipo de minuta voto, ela deverá ser corrigida antes do procedimento.

|                                  | <u></u>                            |               |  |
|----------------------------------|------------------------------------|---------------|--|
| AIRR - 0011068-63.2015.5.01.0067 | A Voto                             | -             |  |
| Documento não possui os tópico   | s 'EMENTA' e 'DECISAO' Confira a r | ninuta no seu |  |

### 3. ASSINATURA

O sistema **passou a assinar apenas minutas de decisão e despacho**, pois as minutas de voto serão assinadas agora dentro do Plenário Eletrônico.

No menu **Assinatura**, o sistema apresentará uma lista de processos que estejam aguardando assinatura minutas (de decisão e despacho). Para assinar as minutas <u>é necessário o certificado digital</u>. Antes de começar a assinatura, conecte o seu certificado digital no computador e clique no campo "Selecione um Certificado" para que o sistema o reconheça. Ao final, basta selecionar um ou mais processos e pressionar o botão "Assinar".

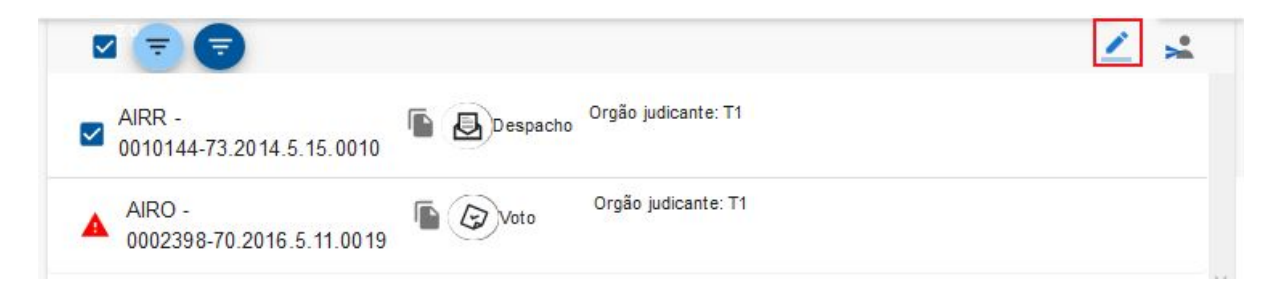

Depois de assinada a minuta, o processo será retirado do Gabinete Eletrônico e retomará seu trâmite por meio do sistema para intimação das partes e cumprimento dos procedimentos de secretaria.